## DAF (Disability Access Fund) - Early Years Portal application guide for providers.

To apply for DAF, you must provide evidence that the child is eligible for Disability Living Allowance (DLA) and provide a signed parent declaration form. The child must also be 3 or 4.

To apply for DAF, click on 'Disability Access Fund' on your portal homepage.

Welcome to the Provider Portal

- · Click on 30 Hours Free Childcare to check or review eligibility codes.
- Click on Headcount to enter headcount information.
- · Click on Two Year Old Funding to complete an assisted application for a two year old.

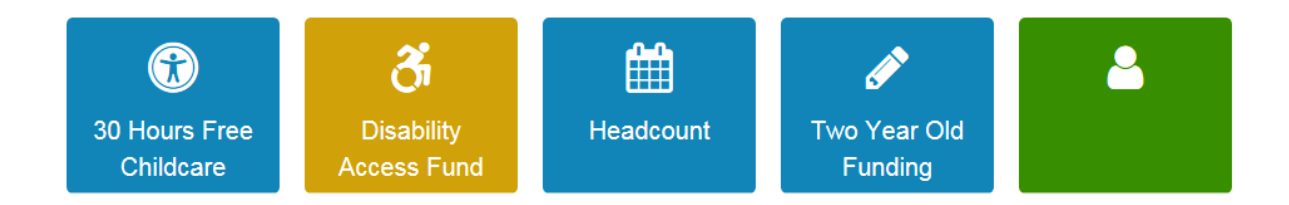

You will see the screen below. Click 'create new Disability Access Funding Application'. Next to this option you will see messages relating to previous DAF applications.

| Disability Access Funding Actions                | ✓ My messages                                                                                                    |
|--------------------------------------------------|----------------------------------------------------------------------------------------------------|
| Create new Disability Access Funding Application | Application for Disability Access Funding for a 3 year old<br>child - reference 31/10/2018<br>This is to notify you that your application for Disability Access<br>Funding for Thomas Cruz has bee |
|                                                  | Application for Disability Access Funding for a 3 year old<br>child - reference 31/10/2018<br>This is to notify you that your application for Disability Access<br>Funding for Leah Test has been  |
|                                                  | Application for Disability Access Funding for a 3 year old<br>child - reference 30/10/2018<br>This is to notify you that your application for Disability Access<br>Funding for Thomas Cruz has bee |

You will then see the screen below. The children listed will be those included on your headcount. You can also see if they have previously had DAF funding approved, or if an application is pending in the column on the far right.

You should select the child you wish to apply for DAF for. If you are applying for a new child, click 'Add Child' at the bottom of the screen, and enter their details.

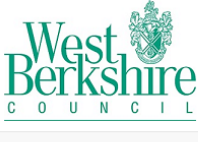

## West Berkshire Early Years Funding Portal

| Home Disability Access Fund -                                                                                          |   |             |         |               |                 |                                            |  |  |
|----------------------------------------------------------------------------------------------------|---|-------------|---------|---------------|-----------------|--------------------------------------------|--|--|
| Disability Access Funding Application<br>Select a child from the list to continue with the application<br>Find a Child |   |             |         |               |                 |                                            |  |  |
|                                                                                                    |   | Forename    | Surname | Date of Birth | Age Eligibility | DAF Approved Date                          |  |  |
|                                                                                                    | D | David       | Test    | 01/05/2015    | Yes             | 31/10/2018                                 |  |  |
| (                                                                                                    | С | Christopher | Test    | 04/04/2015    | Yes             |                                            |  |  |
|                                                                                                    | D | David       | Test    | 02/02/2016    | No              |                                            |  |  |
| (                                                                                                    | D | Terry       | Test    | 02/02/2016    | No              |                                            |  |  |
|                                                                                                    | D | Thomas      | Test    | 04/04/2015    | Yes             | 30/10/2018                                 |  |  |
| (                                                                                                    | С | Tom         | Test    | 02/05/2015    | Yes             | Note: This child has a pending application |  |  |

Cancel

dd Child Continue

After clicking continue, you will see the screen below. This gives you the option to upload the relevant evidence, or select the box to say you will send this by post. We are unable to process your application until we have this evidence.

There is also space to write any additional information you believe may be relevant in the bottom box. Once you have completed this, click 'continue'.

| A Home Disability Access Fund -                                                                                                    | Ŧ | ර් Sign out |
|----------------------------------------------------------------------------------------------------|---|-------------|
| Disability Access Funding Application<br>Provide DLA Award letter and Parent Declaration details to proceed with Disability Access Funding application |   |             |
| Parent Declaration Browse  I will provide Parent Declaration by post                                                                                   |   |             |
| DLA Award Letter Browse  I will provide DLA Award Letter by post                                                                                       |   |             |
| Details to support your Disability Access Funding claim                                                                                                |   |             |
| Cancel Back                                                                                                    |   | Continue    |

You will then have the option to review the information and evidence provided. You will need to then select the box at the bottom of the page to confirm the information is correct, and then click submit.

| Home Disability Access Fund -                                                                                                    |                   | * | - Ö Sign out |  |  |  |  |  |
|----------------------------------------------------------------------------------------------------|-------------------|---|--------------|--|--|--|--|--|
| Disability Access Funding Application<br>Below is the summary of Disability Access Funding application                                                                                                    |                   |   |              |  |  |  |  |  |
| Child Details                                                                                                    |                   |   |              |  |  |  |  |  |
| Name     Christopher       Gender     Male       Date of Birth     04/04/2015       Address     West Street House, West Street, Newbury       Ethnicity     AAFR - African Asian       First Language     Believed to be English | , RG14 1BZ        |   |              |  |  |  |  |  |
| Application Details                                                                                                    |                   |   |              |  |  |  |  |  |
| Provider<br>Service Name                                                                                                    |                   |   |              |  |  |  |  |  |
| Parent Declaration by Post<br>DLA Award Letter by Post<br>Details to support your Disability Access Funding claim                                                                                                    | Yes<br>Yes<br>N/A |   |              |  |  |  |  |  |
| ☐ All the DAF details provided by me are correct                                                                                                    |                   |   |              |  |  |  |  |  |
| Cancel Back                                                                                                    |                   |   | Submit       |  |  |  |  |  |

You will see the screen below which will confirm your application has been submitted. West Berkshire Council's early years team will then process this.

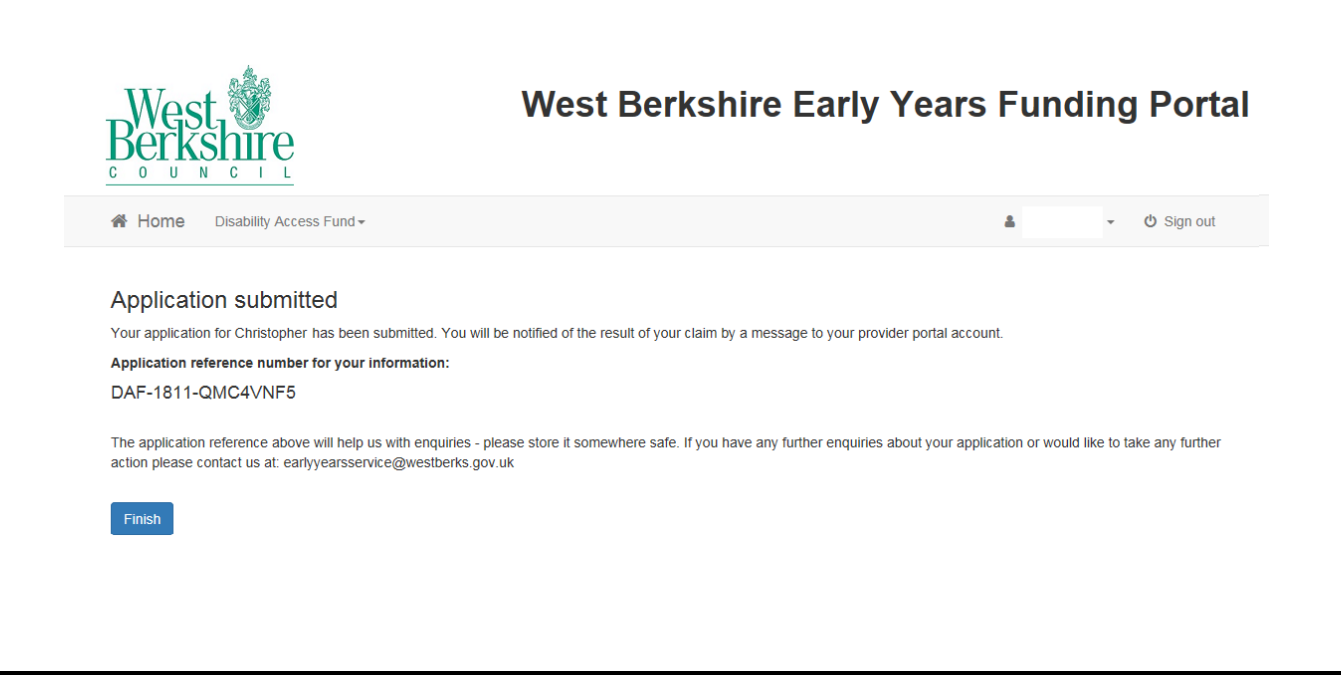